# **Procedure for Filling of Examination Form**

Please follow the following steps in order to fill your examination form.

### 1 : Student login on https://erp.mgug.ac.in/

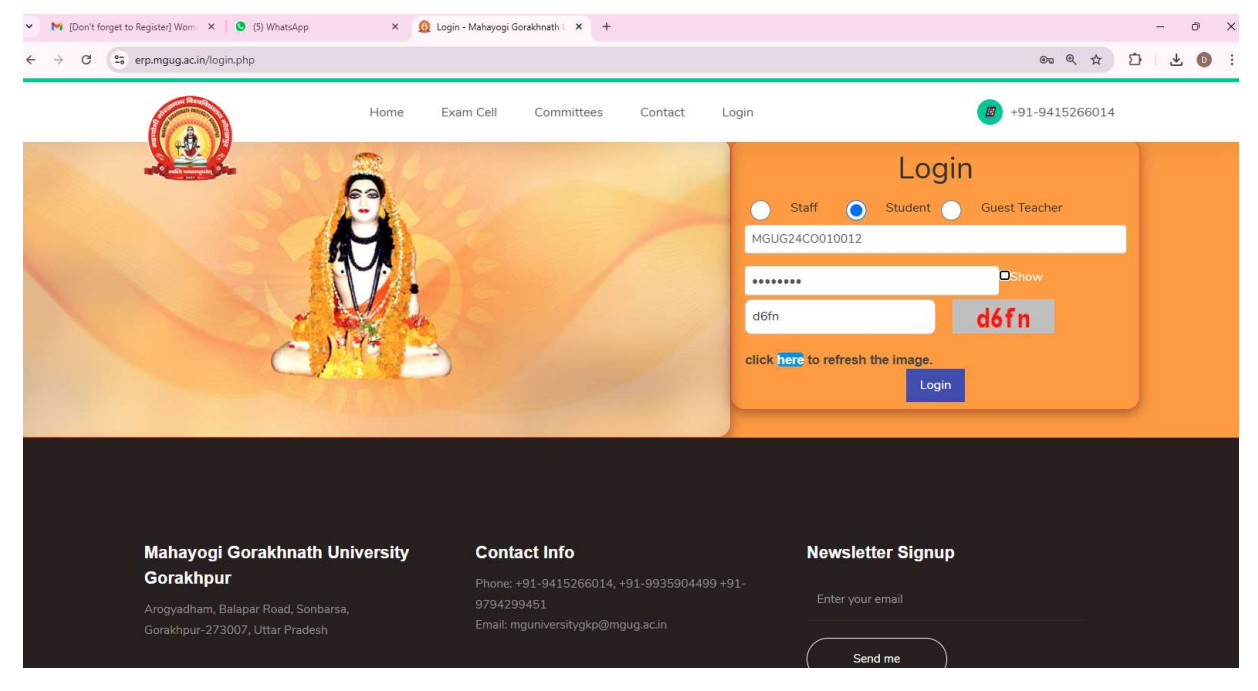

## 2: After student Login, user dashboard

|                           | Mahayogi Gorakhnath University Gorakhpur                                          | Student:! |
|---------------------------|-----------------------------------------------------------------------------------|-----------|
|                           | Notice :                                                                          |           |
|                           | Student Management                                                                |           |
| Student Profile           |                                                                                   |           |
| Changes Deservered        | BBA (Hons) in Logistics                                                           |           |
| Change Password           | Timetable Attendance Feedback Assignment syllabus Exam-Form Datesheet Result View |           |
| Holiday and Festival Days |                                                                                   |           |
| <b>€</b> •Logout          |                                                                                   |           |

#### **3:** Select exam form for regular exam.

- Step 1: Pay exam fee online.
- Step 2: Fill feedback form
- Step 3: Select exam paper, voter id (optional) and "ABC ID" requires
- Step 4: Preview final exam form preview

Instructions to Fill Examination form Filling Online 1. Application form in 4 steps . Fill All required filled. 2. Semester Examination fee for BBA (Hons) in Logistics Program is ₹2500/- only **Pay Online** Name Email ID Mobile No. Request ID Program Semester Exam Fee Pay Now Payment Methods BHIMD LIPID Guru Shri Gorachcha Nath Chikitsalya Scan the QR using any BHIM UPI app Net Banking 🏓 🥏 🕲 mites 😰 🍤 🔌 Credit / Debit Cards MGUERCO012400121100117315 61320 QR ₹2500 ò Click k the OR co OR Enter any UPI ID UPIID Enter your UPI ID 🗯 BillDesk

Mahayogi Gorakhnath University Gorakhpur

Student:

#### Feedback form:

|                                                                                                    | Mahayogi Gorakhnath University Gorakhpur studen                                       |                          |                     |  |  |  |  |
|----------------------------------------------------------------------------------------------------|---------------------------------------------------------------------------------------|--------------------------|---------------------|--|--|--|--|
| 1 Exam fee                                                                                            | 2 Feedback Form                                                                       | 3 Exam Form              | 4 Preview Exam Form |  |  |  |  |
| Online Payment received .                                                                             |                                                                                       |                          |                     |  |  |  |  |
|                                                                                                    | Or"                                                                                   | Productional Description |                     |  |  |  |  |
| Transation ID                                                                                         |                                                                                       |                          |                     |  |  |  |  |
| Bank Reference No                                                                                     | 40400E074420                                                                          |                          |                     |  |  |  |  |
| Amount                                                                                                | 12JUUJ.                                                                               |                          |                     |  |  |  |  |
| Date Time                                                                                             | 14-Nov-2024 1                                                                         | 10·57·34 ΔM              |                     |  |  |  |  |
|                                                                                                    | Feedba                                                                                | ack Form                 |                     |  |  |  |  |
| 11. क्या आपको आप के प्रोग्राम (Program) के सभी कोर्स (Course) का पाठ्यक्रम पूरा पढ़ाया गया है ? 💦 👘 👘 |                                                                                       |                          |                     |  |  |  |  |
| 02. यदि नहीं- तो कौन सा यूनिट/चैप्टर/पाठ्यक्रम नहीं पढ़ाया गया, नीचे                                  | 02. यदि नहीं- तो कौन सा यूनिट/बैएटपाठवक्रम नहीं पढ़ाया गया, नीचे दिए बास्स में लिखें। |                          |                     |  |  |  |  |
|                                                                                                    |                                                                                       |                          |                     |  |  |  |  |
| 03. यदि हाँ तो- पढ़ाया गया सभी यूनिट/चैप्टर/पाठ्यक्रम समझ में आया                                     | ?                                                                                     | 🔘 हाँ                    | 🔵 नहीं              |  |  |  |  |
| 04. यदि नहीं- तो कितना यूनेट/येएर/पाठाक्रम समझ में नहीं आया, नीचे दिए बातस में उल्लेख करें।           |                                                                                       |                          |                     |  |  |  |  |
| बाक्स में लिखें                                                                                       |                                                                                       |                          |                     |  |  |  |  |

## Exam form

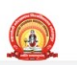

Mahayogi Gorakhnath University Gorakhpur

Student

Student:

1. Application form in 4 steps . Fill All required filled.

2. Form will be accept after final submition.

3. After varification of payment by accounts department, Admit Card will enable.

4. At least one language must be chosen for exam paper . you can choose all available languages.

# Exam Form

| xam Language Choice : |                          |                 | Engl   | 🗹 English 🗌 हिंदी                            |  |  |
|-----------------------|--------------------------|-----------------|--------|----------------------------------------------|--|--|
| oterID ( मतदाता ) Nu  | mber (Optional):         |                 |        |                                              |  |  |
| BC ACADEMIC BAN       | NK OF CREDITS(ABC) I     | D*:             |        |                                              |  |  |
| ABC ID Not created    | l . register on https:// | www.abc.gov.in/ |        |                                              |  |  |
| elect Exam Course №   | Name / Code :            |                 | BB     | A (Hons) in Logistics Course List            |  |  |
| S.N.                  | Select                   | Course Code     | Туре   | Course Name                                  |  |  |
| 1                     |                          | BBAL101         | THEORY | Business Ethics and Governance               |  |  |
| 2                     | ✓                        | L24C03          | THEORY | Warehousing & Distribution Centre Operations |  |  |
| 3                     |                          | BBAL104         | THEORY | Food Nutrition and Hygiene                   |  |  |
| 4                     |                          | L24C02          | THEORY | Materials Management                         |  |  |
| 5                     |                          | BBAL103         | THEORY | Basic accounting                             |  |  |
| 6                     |                          | L24C01          | THEORY | Fundamentals of Logistics                    |  |  |
| 7                     |                          | BBAL102         | THEORY | Principles of Management                     |  |  |
|                       |                          |                 |        | Final Submit                                 |  |  |

#### Exam form preview

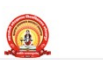

Mahayogi Gorakhnath University Gorakhpur

| 1 Exam fee                   |                                                                      | 2 Feedback Form                          | 3 Exam Form    | 4 Preview Exam Form                          |  |  |  |  |  |
|------------------------------|----------------------------------------------------------------------|------------------------------------------|----------------|----------------------------------------------|--|--|--|--|--|
|                              | Preview Exam Form                                                    |                                          |                |                                              |  |  |  |  |  |
|                              | Application form submited . After varification Admit Card will open. |                                          |                |                                              |  |  |  |  |  |
|                              | Application form submitted. After varification Admit Card will open. |                                          |                |                                              |  |  |  |  |  |
| Exam Langua<br>Selected Exar | ge Choice : <mark> English  हिंदे<br/>n Course Name / Code :</mark>  | Ì                                        |                |                                              |  |  |  |  |  |
| S.N.                         | Selected                                                             | Course Code                              | Туре           | Course Name                                  |  |  |  |  |  |
| 0                            | <b>V</b>                                                             | BBAL101                                  | THEORY         | Business Ethics and Governance               |  |  |  |  |  |
| 1                            | ×                                                                    | L24C03                                   | THEORY         | Warehousing & Distribution Centre Operations |  |  |  |  |  |
| 2                            | <b>V</b>                                                             | BBAL104                                  | THEORY         | Food Nutrition and Hygiene                   |  |  |  |  |  |
| 3                            | <b>~</b>                                                             | L24C02                                   | THEORY         | Materials Management                         |  |  |  |  |  |
| 4                            | <b>V</b>                                                             | BBAL103                                  | THEORY         | Basic accounting                             |  |  |  |  |  |
| 5                            | <b>~</b>                                                             | L24C01                                   | THEORY         | Fundamentals of Logistics                    |  |  |  |  |  |
| 6                            | <b>~</b>                                                             | BBAL102                                  | THEORY         | Principles of Management                     |  |  |  |  |  |
|                              |                                                                      |                                          |                | Feedback                                     |  |  |  |  |  |
| 01. क्या आपको                | । आप के प्रोग्राम (Program) के सभ                                    | ो कोर्स (Course) का पाठ्यक्रम पूरा पढ़ाय | । गया है ? हाँ |                                              |  |  |  |  |  |

02. यदि नहीं तो कौन सा यूनिट/चैप्टर/पाठ्यक्रम नहीं पढ़ाया गया, नीचे दिए बाक्स में लिखें |

After submission you will get message "Application Form Submitted".

You can preview your form till the last date of submission, but it cannot be modified once submitted.